## 如何繳交英語自學筆記?

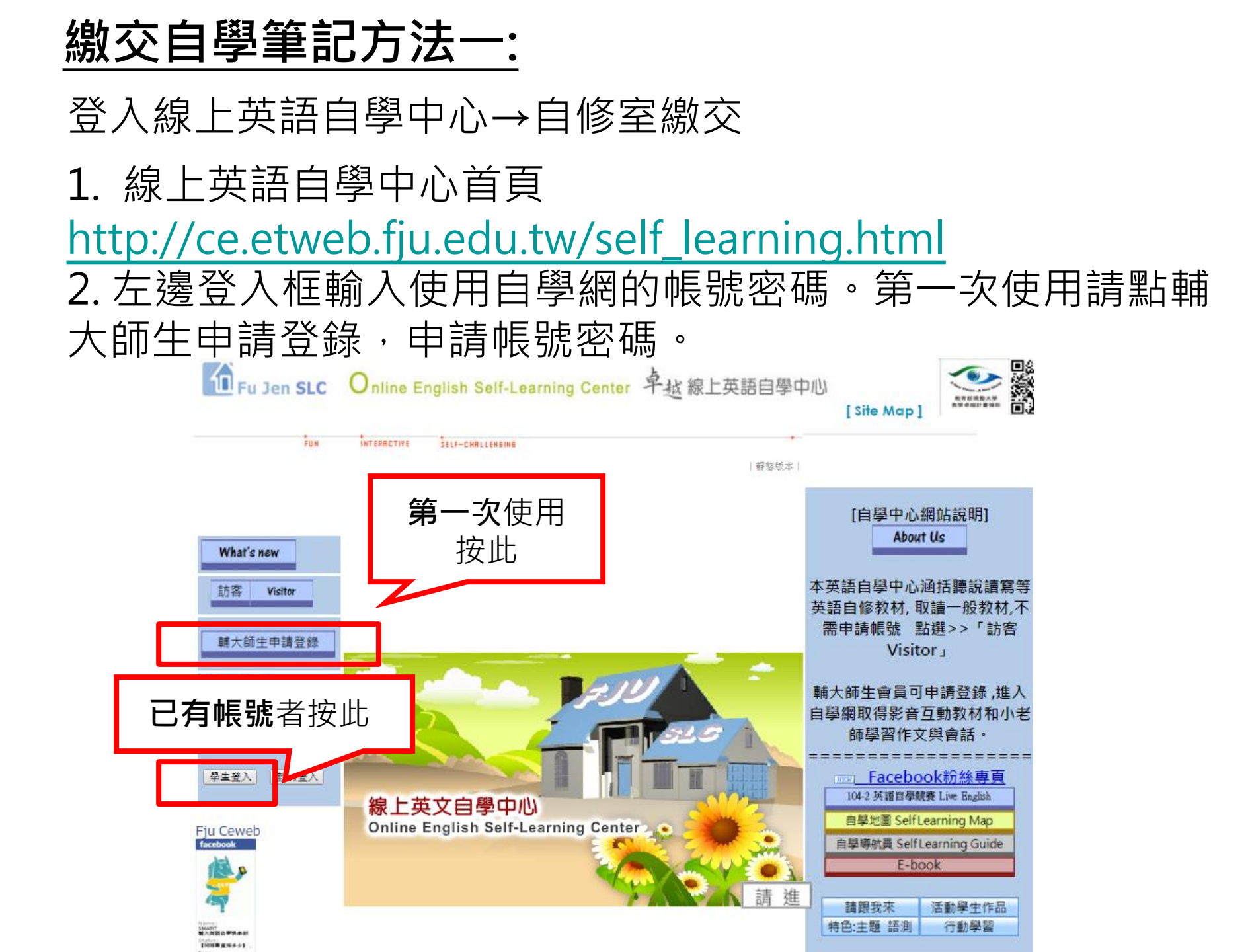

3. 登入後,進入自修室。
申請帳號請點:申請帳號。

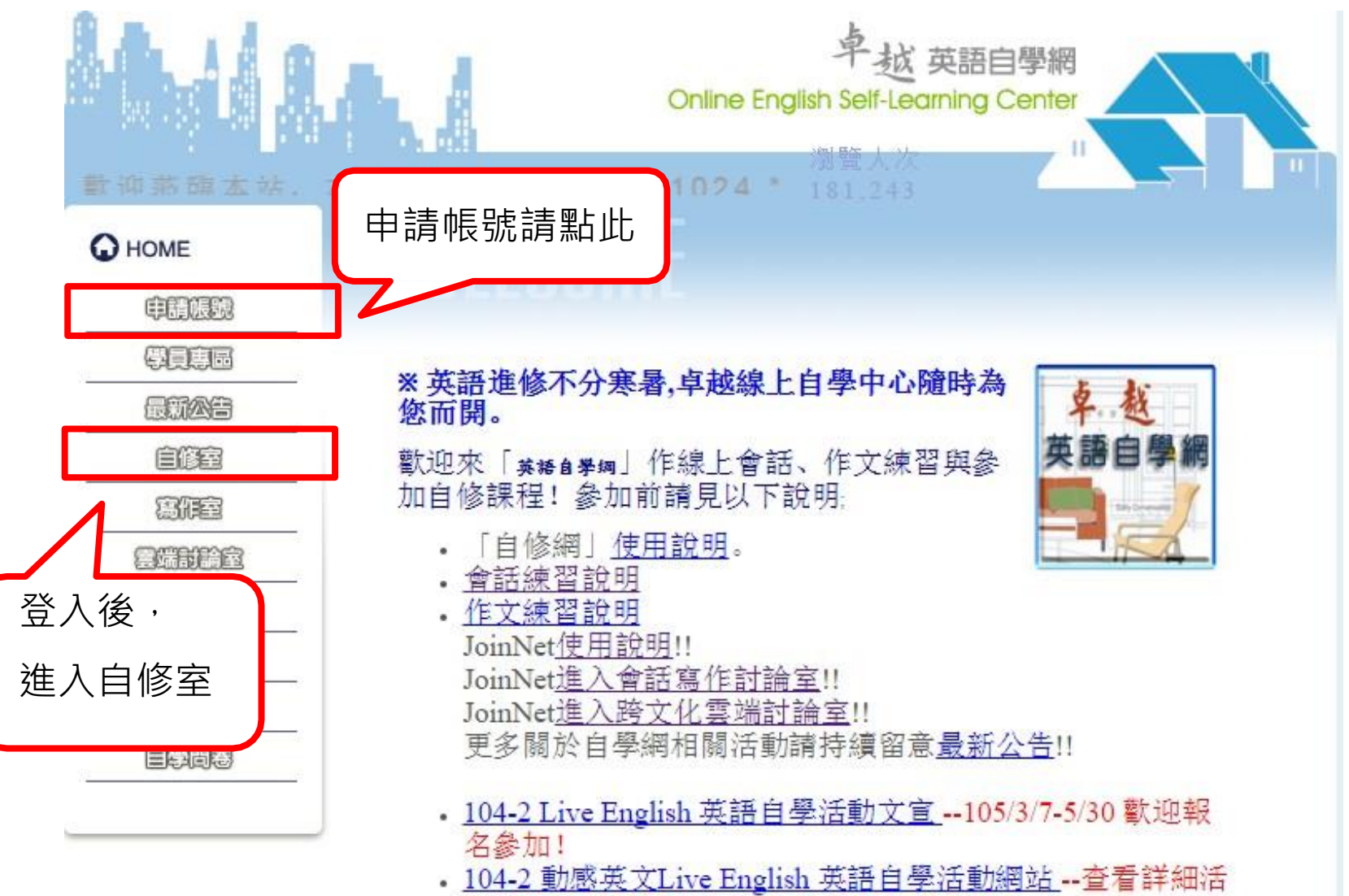

- 動辦法,可點選線上報名表參加各項活動!
- 會話室預約及使用注意事項 \*\*提醒學生\*\*

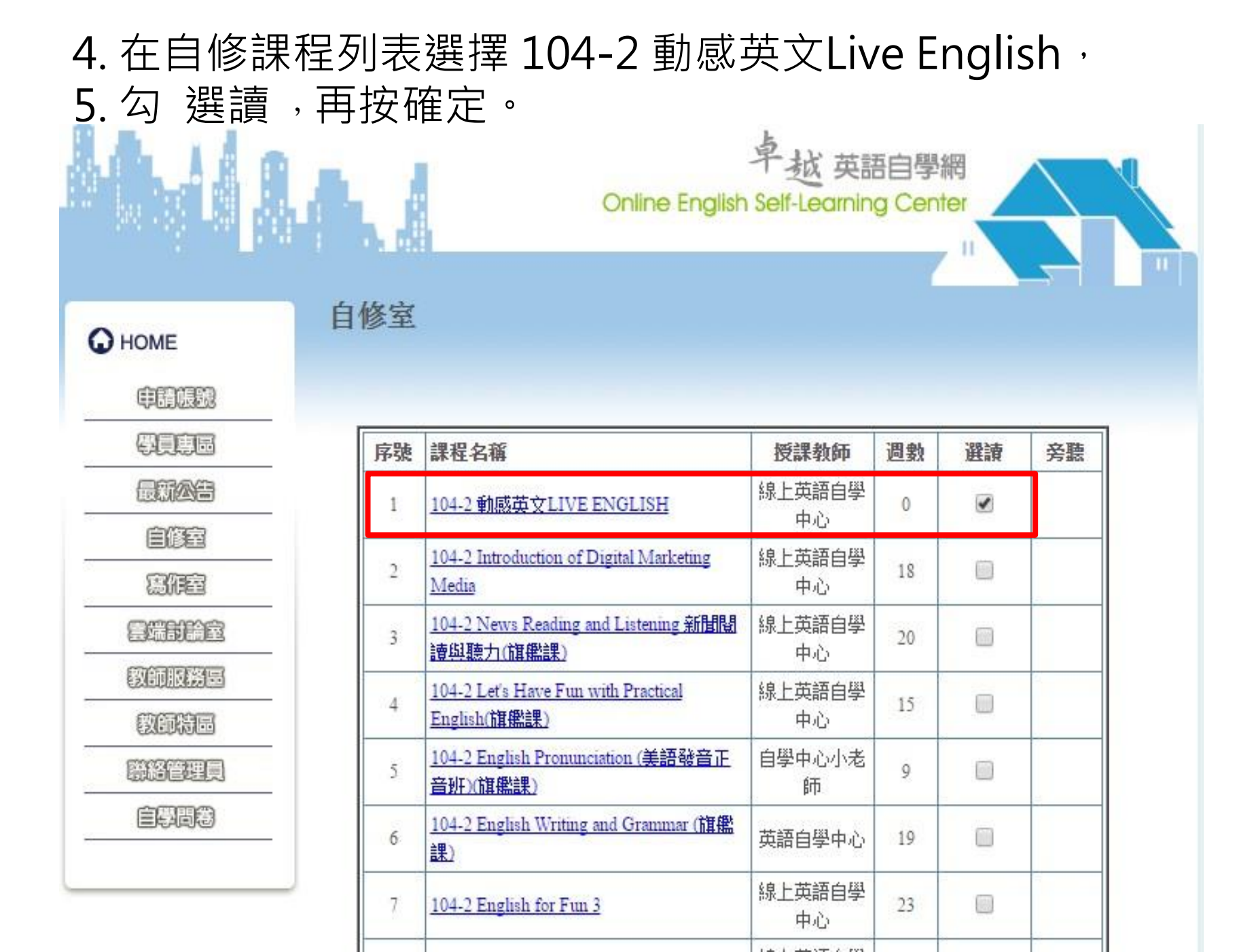

6. 選讀課程後,即可在自己的自修室 列表看到 104-2 動感英文 Live English,點選課程進入。

| 8  | <u>104-2 陽光燦爛的詩與歌</u>                                    | 線上英語自學<br>中心 | 核可 | 修 | <u> 退選</u> |
|----|----------------------------------------------------------|--------------|----|---|------------|
|    |                                                          |              |    |   |            |
| 9  | 104-2 English for Fun                                    | 線上英語自學<br>中心 | 核可 | 修 | <u> </u>   |
|    |                                                          |              |    |   |            |
| 10 | 104-2 English for Fun 2                                  | 線上英語自學<br>中心 | 核可 | 修 | <u> 退選</u> |
|    |                                                          |              |    |   |            |
| 11 | 104-2 English for Fun 3                                  | 線上英語自學<br>中心 | 核可 | 修 | 退選         |
|    |                                                          |              |    |   |            |
| 12 | <u>104-2 News Reading and Listening 新聞影讀與聽</u><br>力(旗艦課) | 線上英語自學<br>中心 | 核可 | 修 | <u> 退選</u> |
|    |                                                          |              |    |   |            |
| 13 | 104-2 Introduction of Digital Marketing Media            | 線上英語自學<br>中心 | 核可 | 修 | <u> 退選</u> |
|    | -                                                        |              |    |   |            |
| 14 | <u>104-2 動感英文LIVE ENGLISH</u>                            | 線上英語自學<br>中心 | 核可 | 修 | <u> 退選</u> |
|    |                                                          |              |    |   |            |
| 15 | 104-2 English Pronunciation (美語發音正音班)(旗<br>鑑課)           | 自學中心小老<br>師  | 核可 | 修 | 退選         |
|    | 1                                                        |              |    |   |            |

7. 進入課程,點選課程單元1,看到下方單元作業區,每週在交 作業區按上傳,選擇你的自學筆記檔案上傳。在狀態go檢查你是 否成功上傳。

|                                        |      | 課程名稱         | 104-2 動感引 | 使文LIVE   | ENGLISH      |        |      |        |
|----------------------------------------|------|--------------|-----------|----------|--------------|--------|------|--------|
| DDFT                                   |      | 課程單元         | 課程單元一     |          |              |        |      | 0週     |
| #SQ                                    |      |              |           |          |              |        |      |        |
| <b>ere</b>                             | 留于   | 司经结          |           |          |              |        |      |        |
| 國領国                                    | - 序號 | 議題名稱         |           | 內容       |              | 篇數     | 最新留言 |        |
| 4495                                   | 單元   | <b>元作業</b> 區 |           |          |              | 266963 |      |        |
| 800EC                                  | 序號   | 作業名稱         |           | 轋摩       | 繳交期限         | 已交數    | 交作業  | 狀能     |
| 2.2.2.2.2.2.2.2.2.2.2.2.2.2.2.2.2.2.2. | 1    | Note1        |           | 開放       | 2016/3/14    | 0      | 上傳   | go     |
|                                        | - 2  | Note2        |           | 開け       | 2010/3/21    | Û      | 上臣   | go     |
|                                        | 3    | Note3        |           | 開放       | 2016/3/28    | 0      | 上僅   | go     |
|                                        | 4    | Note4        |           | 開放       | 2016/4/5     | 0      | 上傳   | go     |
|                                        | 5    | Note5        |           | 開放       | 2016/4/12    | 0      | 上傳   | go     |
| r                                      | 6    | Note6        |           | 目目主法     | 2016/4/19    | 0      | 上傳   | go     |
| ┃※作業                                   | 紅稻   | 清打ト          | -白己白      | 匀姓       | 名及學習         | 虎日     | 上傳   | go     |
|                                        |      |              |           |          |              | /0•    | 上傳   | go     |
|                                        | 9    | Note9        |           | 開放       | 2016/5/10    | 0      | 上旗   | go     |
|                                        | 10   | Note10       |           | 開放       | 2016/5/17    | 0      | 上傳   | go     |
|                                        | 11   | Note11       |           | 開放       | 2016/5/24    | 0      | 上傳   | go     |
|                                        | 100  |              |           | D.D.S.L. | 2012 2 2 2 2 |        | 1.4  | 100000 |

## <u>**繳交自學筆記方法二:**</u>如果上述方法上傳遇到問題,也 歡迎您將自學筆記寄至 <u>ceweb.point@gmail.com</u>

信件開頭註明[104 SL Note]

## Thank You! Enjoy Learning.